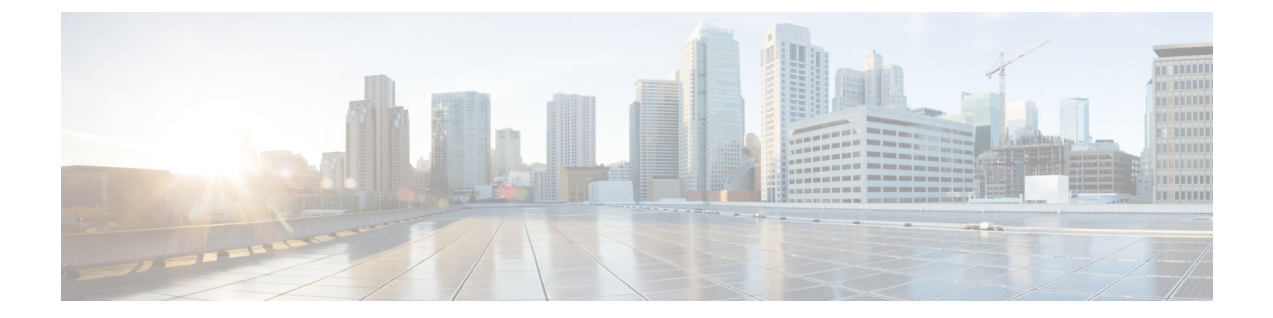

# **Cisco UCS Director Express for Big Data** のイン ストール

この章は、次の内容で構成されています。

- VMware vSphere での Cisco UCS Director Express for Big Data のインストール, 1 ページ
- ・ デフォルト パスワードの変更, 4 ページ
- ライセンスの更新, 5 ページ
- ・システム リソースの予約,5ページ
- ・最大パケットサイズの変更, 6ページ
- Shelladmin によるネットワーク インターフェイスの設定,7ページ

## VMware vSphere での Cisco UCS Director Express for Big Data のインストール

リリース 5.4 の OVF ファイル Cisco UCS Director には、Cisco UCS Director Express for Big Data リ リース 2.0 が含まれています。

(注)

OVF 導入には VMware vCenter を使用することを推奨します。VMware vCenter のバージョン 5.x 以降がサポートされます。OVF 導入ウィザードは、IPv4 アドレスのみをサポートします。 IPv6 が必要な場合は、OVF を導入し、shelladmin オプションを使用して IPv6 アドレスを設定 できます。

#### はじめる前に

VMware vSphere または vCenter に接続するには、管理者権限が必要です。

<u>(注)</u>

DHCP を使用しない場合、IPv4 アドレス、サブネットマスク、デフォルトゲートウェイの情報が必要です。

#### 手順

- **ステップ1** VMware vSphere クライアントにログインします。
- **ステップ2** [ナビゲーション (Navigation)]ペインで、Cisco UCS Director を導入する [データセンター (Data Center)]を選択します。
- **ステップ3** [ファイル(File)]>[OVFテンプレートの導入(Deploy OVF Template)]を選択します。 [OVFテンプレートの導入(Deploy OVF Template)]ウィンドウが表示されます。
- ステップ4 [ソース (Source)]ペインで、次のいずれかの手順で OVF ソース ロケーションを選択します。
  - ・ロケーションを参照し、ファイルを選択して[開く(Open)]をクリックします。
  - ローカルエリアネットワーク上のURLから導入します。FQDN(完全修飾ドメイン名)を IPアドレスまたはドメイン名に置き換えて、[次へ(Next)]をクリックします。
- **ステップ5** [OVFテンプレートの詳細(OVF Template Details)]ペインで、詳細情報を確認してから[次へ (Next)]をクリックします。
- **ステップ6** [エンドユーザライセンス契約(End User License Agreement)]ペインで、ライセンス契約を参照 して、[同意する(Accept)]をクリックします。[次へ(Next)]をクリックします。
- ステップ7 [名前とロケーション(Name and Location)] ウィンドウで、次を実行します。
  - a) (任意) [名前 (Name)] フィールドで VM 名を編集します。
  - b) [在庫場所 (Inventory Location)] 領域から、Cisco UCS Director Express for Big Data が導入され ている在庫場所を選択し、[次へ (Next)]をクリックします。
    - (注) 前のステップでデータセンターを選択した場合、オプションbは使用できません。
- ステップ8 [ホスト/クラスタ (Host/Cluster)]ペインで必要なホスト、クラスタ、またはリソースプールを選択して、[次へ (Next)]をクリックします。
- **ステップ9** [ストレージ(Storage)] ペインで、Cisco UCS Director Express for Big Data VM ファイルを保存す るロケーションを選択して、[次へ (Next)]をクリックします。
- **ステップ10** [ディスク形式 (Disk Format)] ペインで、次のいずれかのオプション ボタンを選択して、[次へ (Next)]をクリックします。
  - •[シックプロビジョニング(Lazy Zeroed) (Thick Provisioned (Lazy Zeroed))]形式:シック形 式ですぐにストレージを割り当てる場合に選択します。
  - [シックプロビジョニング (Eager Zeroed) (Thick Provisioned (Eager Zeroed))]形式:シック 形式でストレージを割り当てる場合に選択します。このオプションを使用してディスクを作 成する場合、時間がかかることがあります。

- •[シンプロビジョニング形式]: データをディスクに書き込むときに、必要に応じてストレージを割り当てます。
- **ステップ11** [ネットワークマッピング]ペインで、該当するネットワークを選択して[次へ]をクリックします。
- ステップ12 [プロパティ (Properties)]ペインで、次の情報を入力し、[次へ (Next)]をクリックします。
  - ・ルート パスワード
  - Shelladmin パスワード
  - ・管理 IP アドレス
  - ・管理 IP サブネット マスク
  - ・ゲートウェイ IP アドレス

を使用します。

- (注) ルートパスワードとシェル管理者パスワードが設定されていない場合、デフォルト値が使用されます。
  管理 IP アドレスと管理 IP サブネットマスクは 0.0.0.0 に設定され、デフォルトで DHCP
- **ステップ13** [完了前の確認(Ready to Complete)]ペインで、選択されたオプションを確認して、[完了(Finish)] をクリックします。
- ステップ14 VM で性能を発揮できるだけの十分な vCPU とメモリがあることを確認します。
- ステップ15 VM の電源をオンにします。
  - (注) [完了前の確認(Ready to Complete)]ペインの[導入後に電源オン(Power on after deployment)] チェックボックスがオンになっている場合、アプライアンスは導入後に 自動的に電源がオンになります。
- ステップ16 アプライアンスが起動したら、表示されている Cisco UCS Director Express for Big Data IP アドレス を、サポートされている Webブラウザに転送し、[ログイン(Login)]ページにアクセスします。
- ステップ17 [ログイン(Login)]ページでは、ユーザ名の admin とログイン パスワードの admin を入力します。
  (注) この初回のログインの後、admin パスワードを変更しま
  - す。
- **ステップ18** メニュー バーで [管理(Administration)]>[ライセンス(License)] を選択し、[ライセンスキー (License Keys)] タブをクリックします。
- **ステップ19** [パーソナリティの管理(Manage Personalities)]をクリックします。
- ステップ20 [パーソナリティの設定 (Personality Configuration)]ダイアログボックスで、必要なパーソナリ ティのチェックボックスをオンにします。 必要に応じて、[UCSD]または[ビッグデータ (Big Data)]、あるいはその両方をオンにすること ができます。
- ステップ21 [送信 (Submit)]をクリックします。
- **ステップ22** デフォルトの shelladmin クレデンシャル(たとえば、shelladmin/changeme)で Cisco UCS Director VM コンソールにログインして、選択したパーソナリティ(ビッグデータ)を適用します。

- a) [Cisco UCS Directorシェル (Cisco UCS Director Shell)]メニューから[サービスの停止 (Stop Services)]を選択し、Enter を押します。
- b) Enter を押してメインメニューに戻ります。
- c) [Cisco UCS Directorシェル (Cisco UCS Director Shell)]メニューから[サービスの開始 (Start Services)]を選択し、Enter を押します。
- d) Enter を押してメインメニューに戻ります。
- e) [終了 (Quit)]を選択します。

### Cloudera および MapR Hadoop ディストリビューションへのライセンス の適用

Hadoop ディストリビューションにライセンスを適用します。

- Cloudera の場合、サーバの IP アドレスとポートを使用して Cloudera Manager 管理者ユーザ インターフェイスにログインします。たとえば http://<サーバの IP アドレス>:7180 です。[管 理(Administration)]>[ライセンス(License)]に移動し、該当するライセンスを更新しま す。
- MapR の場合、MapR から license.txt ファイルのライセンステキストを、Baremetal Agent サー バの /opt/cnsaroot/bd-sw-rep/MapR\_RPMS ディレクトリにコピーします。

## デフォルト パスワードの変更

初めてログインした後、管理者のデフォルトパスワードを変更します。

#### 手順

- **ステップ1** メニュー バーで、[管理(Administration)]>[ユーザとグループ(Users and Groups)]の順に選択 します。
- **ステップ2** [ユーザ (Users)]タブをクリックします。
- ステップ3 デフォルトパスワードを変更する管理ユーザを選択します。
- ステップ4 [パスワードの変更 (Change Password)]をクリックします。
- **ステップ5** [パスワードの変更(Change Password)]ダイアログボックスで新しいパスワードを入力し、もう 一度確認のためにパスワードを入力します。
- **ステップ6** [保存 (Save)] をクリックします。

## ライセンスの更新

#### はじめる前に

ライセンスファイルを圧縮ファイルで受け取った場合は、展開して.licファイルをローカルマシンに保存します。

#### 手順

- ステップ1 [管理(Administration)]>[ライセンス(License)]の順に選択します。
- ステップ2 [ライセンスキー (License Keys)] タブをクリックします。
- ステップ3 [ライセンスの更新(Update License)] をクリックします。
- **ステップ4** [ライセンスの更新(Update License)]ダイアログボックスで、次の操作を実行します。
  - .licファイルをアップロードするには、[参照 (Browse)]をクリックして基本ライセンスの.licファイルへ移動し、.licファイルを選択して[アップロード (Upload)]をクリックします。
- **ステップ5** [送信(Submit)]をクリックします。 ライセンス ファイルが処理されて、更新の成功を確認するメッセージが表示されます。

### システム リソースの予約

最適なパフォーマンスを実現するため、「シングルノード設定のシステムの最小要件」に記載されている最小システム要件よりも多いシステム リソースを Cisco UCS Director Express for Big Data のために予約することを推奨します。

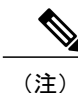

システムリソースの予約方法についての詳細は、VMWareのマニュアルを参照してください。

#### 手順

- ステップ1 VMware vCenter にログインします。
- **ステップ2** Cisco UCS Director Express for Big Data の VM を選択します。
- **ステップ3** VM をシャットダウンします。
- **ステップ4** VMware vCenter で[リソース割り当て(Resource Allocation)] タブをクリックして現在のリソース 割り当てを表示し、[編集(Edit)]をクリックします。
- **ステップ5** [仮想マシンプロパティ(Virtual Machine Properties)]ペインで、リソースを選択して新しい値を 入力することで、リソース割り当てを編集します。
- ステップ6 新しいリソース割り当てが設定されたことを確認します。

### 最大パケット サイズの変更

Cisco UCS Director Express for Big Data データベース クエリのデフォルトの最大パケット (クエ リ)サイズは4MBです。より大きいサイズが1つ以上のポッドで必要となる場合は、最大パケッ トサイズの設定を 100 MB に増やすことをお勧めします。たとえば、大きいオープンオートメー ションモジュールのインポートには、通常、より大きいパケットサイズが必要となります。

(注)

Multi-Node の設定の場合は、この設定をインベントリ データベース ノードとモニタリング データベース ノードで実行します。

#### 手順

- ステップ1 shelladmin で、 [Root でログイン] を選択して、Cisco UCS Director Express for Big Data にログイ ンします。
- **ステップ2** /etc フォルダに移動します。
- ステップ3 my.cnf ファイルを開き、max allowed packet パラメータを探します。
- **ステップ4** max allowed packet パラメータの値を max\_allowed\_packet=100M に変更します。
- ステップ5 my.cnf ファイルを保存します。
- **ステップ6** shelladmin で、次のように、すべてのノードの Cisco UCS Director Express for Big Data サービスを 停止して再開します。
  - a) [サービスの停止] を選択します。
  - b) すべてのサービスが停止していることを確認するには、[サービスのステータスを表示] を選 択します。
  - c) ノードのすべてのサービスが停止した後、[サービスの開始]を選択します。

## Shelladmin によるネットワーク インターフェイスの設定

この手順は任意です。

#### 手順

- **ステップ1** 次のクレデンシャルで Cisco UCS Director Express for Big Data VM コンソールにログインします。 a) ユーザ:shelladmin
  - b) パスワード: changeme

shelladmin にログイン済みでデフォルトパスワードを変更している場合は、上記パスワードの代わりにその新しいパスワードを使用します。

ログイン後に [shelladminパスワードの変更] を選択してデフォルトパスワードを変更できます。

- **ステップ2** [ネットワークインターフェイスの設定] を選択します。
- **ステップ3** Do you want to Configure DHCP/STATIC IP [D/S] プロンプトで、次のどちらかを入力 します。
  - ・DHCP が有効である場合、D を入力します(IP アドレスが自動的に割り当てられます)。
  - スタティック IP を設定するには、Sを入力してから、次のプロンプトで設定するインター フェイスを選択します。その後 IPv4 または IPV6を選択するオプションが表示されます。続いて、選択されたインターフェイスと IP のバージョンの確認が行われます。[Y]を選択して 続行します。次の詳細を入力します。
    - 。IP アドレス
    - 。ネットマスク
    - 。ゲートウェイ
    - DNS Server 1
    - DNS Server 2
- ステップ4 プロンプトが表示されたら、承諾します。